## Инструкция по отчетности препаратов ПКУ для старших медсестер

Отчет с разбивкой по товарам

1. На рабочем столе старшей медицинской сестры зайдите в отчет

#### Приход-расход (по товарам для бухгалтерии) выбор ПКУ/не ПКУ.

| _   | 🔍 029/у "Журнал учета процедур" 🔤 Забор био/материалов               | Q K |
|-----|----------------------------------------------------------------------|-----|
| -   | Склад:                                                               | Q F |
| -   | 🔍 Потребность в мед-тах по назначениям                               |     |
| -   | 🔍 Баланс склада 🔍 Медикаменты (приход) 🔍 (расход)                    |     |
| - ~ | 🔍 Группы товаров (приход-расход) 🔍 Расход за период                  |     |
|     | 🔍 Группы товаров (приход материльный) 🔍 (расход материльный)         | Q   |
| ия  | 🔍 Отчет о приходе-расходе-остатках (с подскладами)                   |     |
| нта | 🔍 Отчет об остатках, поступлении и расходовании                      |     |
| 3   | 🔍 Инвентарная опись 🔍 Инвентаризация (дорогостой)                    | ,   |
|     | 🔍 Остатки на конец дня по ИФ (раздельно по складам)                  |     |
| а   | 🔍 Наличие на конец дня (с подскладами) 🛛 🖌                           |     |
|     | Приход в отделения по<br>документам Документам Документам Документам |     |
|     |                                                                      |     |

2. В открывшемся фильтре в поле Склад укажите основной склад отделения (без подскладов), начало и конец периода. В поле Товарная группа отметьте группы товаров, подлежащих ПКУ: Наркотические средства и психотропные, Лек.ср-ва для мед применения, подлежащие ПКУ, прекурсоры НС и ПВ (указаны на фото ниже).

| 🔨 Отчеты п    | о запросу - [Приход- | расход] Отчет о | прихо  | де-р | pac                      | ходе по товаран | и и группам (v. 3) —                |           |            |  |  |
|---------------|----------------------|-----------------|--------|------|--------------------------|-----------------|-------------------------------------|-----------|------------|--|--|
| 0, - 🎼        | приход-расх          | код (по ИФ)     |        |      |                          | ~ 🏼 -           | 😽 🗟 • 🔇 🕅 • 🔂                       |           | - (        |  |  |
| Параметры     | запроса Внешний      | вид отчета      |        |      | 🔢 Поиск - Группы товаров |                 |                                     |           |            |  |  |
| 🛷 Источн      | ик финансирования    | Включая         | $\sim$ | 4    | V                        |                 | 🕅 🌱 • 🗭 🖾 •                         |           |            |  |  |
| Товар         |                      | Включая         | ~      | ſ    | руп                      | па              |                                     |           |            |  |  |
| Товарн        | ая группа            | Включая         | ~      | 0    | Сод                      | ержит 🗸 🗸       | ×                                   |           |            |  |  |
| А Намм и      | межлинародное        | Нацинаатов с    | ~      | f    |                          | DM_GROUPS_ID    | Группа                              | PARENT_ID | Особый уче |  |  |
|               | международное        | Пачинается с    |        | 17   | -                        | 1               | Оборудование                        |           |            |  |  |
| ј 🥟 илп       |                      | Не важно        | ~ He   | T -  | -                        | 2               | Инструменты                         |           |            |  |  |
| Склад         |                      | Офтальмолог     | ическа | я    | -                        | 5               | Расходные материалы                 |           |            |  |  |
|               | стой                 | He Bawko        | ~      |      | -                        | 6               | Шовный материал                     |           |            |  |  |
| дорого        | CION .               |                 | ·      |      | -                        | 10              | Дезинфицирующие средства            | 13        |            |  |  |
| 🚽 🛷 Началс    | о периода            | 01.01.25        | _      |      |                          | 13              | Аптека Медикаменты                  |           |            |  |  |
| 🖉 🥢 Конец г   | периода              | 21.03.25 13:37  | ,      |      | ۰                        | 14              | Наркотические средства и Психотро   | ni 13     |            |  |  |
|               |                      |                 |        |      | ۰                        | 15              | Лек. ср-ва для мед применения, подл | e 13      |            |  |  |
|               |                      |                 |        | Ŀ    | ٩                        | 16              | Прекурсоры НС и ПВ                  | 13        |            |  |  |
|               |                      |                 |        |      | Г                        | 17              | Р01 Противопротозойные препараты    | 13        |            |  |  |
|               |                      |                 |        |      |                          | 18              | Пластыри, гипс. и эласт. бинты      | 13        |            |  |  |
|               |                      |                 |        |      | -                        | 19              | Мед.одежда и белье                  |           |            |  |  |
|               |                      |                 |        |      | -                        | 20              | Прочие не лекарства                 | 13        |            |  |  |
|               |                      |                 |        |      | -                        | 22              | А08 Препараты для лечения ожирени   | ія 13     |            |  |  |
| J             |                      |                 | - 11   | 1-   | <b>_</b>                 | 26              | Перчатки                            | 13        |            |  |  |
| 2112112110110 |                      |                 |        | 1_   | <b>_</b>                 | 28              | Средства ухода за больным           |           |            |  |  |
| значениям     | Прихо                | д-раскод        |        | -    |                          | 30              | Медицинские изделия                 | 13        |            |  |  |
| ности         | 🔍 Журнал пр          | ихола-расхола   |        |      |                          |                 |                                     |           |            |  |  |

!!! Необходимо обратить внимание, что в фильтре должно быть указано Включая. 3. Нажмите на кнопку показать результат ( ).

|                                                                                                    | о приходе-раскор            | це по товарам и груп                     | лам (v, э) (пр                      | иход-расход                     | (no viw), Ui                           |
|----------------------------------------------------------------------------------------------------|-----------------------------|------------------------------------------|-------------------------------------|---------------------------------|----------------------------------------|
| 5 🚸 + 🔿 + 🚭                                                                                                    | i 🕱 • 🔍 I                   | <b>#</b> 100%                            | - 🔍                                 | 🔍 🖂                             | -                                      |
|                                                                                                    |                             |                                          |                                     |                                 |                                        |
| TIPUX00-pacxo                                                                                                    | о по това                   | рам                                      |                                     |                                 |                                        |
| Параметры запроса: Т                                                                                                    | оварная группа І            | Наркотические сре,                       | дства и Пси                         | хотропные,                      | Товарная г                             |
| Товарная группа Прек                                                                                                    | урсоры НС и ПВ              | Склад Офтальмол                          | югическая к                         | линика: Нач                     | ало перио                              |
| and the second second | Jbeeber                     |                                          |                                     |                                 |                                        |
|                                                                                                    |                             |                                          |                                     |                                 |                                        |
| Topan                                                                                                    | MUU                         | Ostator                                  | Приход                              | Deexen                          | Oototor                                |
| Товар                                                                                                    | МНН                         | Остаток<br>на начало                     | Приход                              | Расход                          | Остаток<br>на коне                     |
| Товар                                                                                                    | МНН                         | Остаток<br>на начало                     | Приход                              | Расход                          | Остаток на коне                        |
| Товар<br>ОМС<br>Спирт этиловый 70% 100<br>мл №30 для наруж.<br>прим. Х                                                                                                    | МНН<br>Этанол               | Остаток<br>на начало                     | Приход<br>62,37                     | Расход<br>0                     | Остаток<br>на коне<br>62               |
| Товар<br>ОМС<br>Спирт этиловый 70% 100<br>мл №30 для наруж.<br>прим. Х<br>Тропикамид глазные<br>капли 1% 10 мл №1                                                                                                    | МНН<br>Этанол<br>Тропикамид | Остаток<br>на начало<br>266,06           | Приход<br>62,37<br>542,97           | Расход<br>0<br>311,31           | Остаток<br>на коне<br>62<br>497        |
| Товар<br>ОМС<br>Спирт этиловый 70% 100<br>мл №30 для наруж.<br>прим. Х<br>Тропикамид глазные<br>капли 1% 10 мл №1<br>Подсумма ОМС                                                                                                    | МНН<br>Этанол<br>Тропикамид | Остаток<br>на начало<br>266,06<br>266,06 | Приход<br>62,37<br>542,97<br>605,34 | Расход<br>0<br>311,31<br>311,31 | Остаток<br>на коне<br>62<br>497<br>560 |

# Отчет без разбивки по товарам

4. На рабочем столе старшей медицинской сестры зайдите в Отчет о

# приходе-расходе-остатках (с подскладами).

|                                                     | Склад:                                                             |  |  |  |
|-----------------------------------------------------|--------------------------------------------------------------------|--|--|--|
| 🔍 Потребно                                          | ость в мед-тах по назначениям                                      |  |  |  |
| 🔍 Баланс склада                                     | 🔍 Медикаменты (приход) 🔍 (расход)                                  |  |  |  |
| 🔍 Группы товаров (приход-расход) 🔍 Расход за период |                                                                    |  |  |  |
| Сруппы товаров (прих                                | код материльный) 🔍 (расход материльный)                            |  |  |  |
| 🔍 Отчет о приходе                                   | е-расходе-остатках (с подскладами)                                 |  |  |  |
| 🔍 Отчет об оста                                     | атках, поступлении и расходовании                                  |  |  |  |
| 🔍 Инвентарная опис                                  | сь 🔍 Инвентаризация (дорогостой)                                   |  |  |  |
| 🔍 Остатки на коне                                   | ец дня по ИФ (раздельно по складам)                                |  |  |  |
| 🔍 Наличие н                                         | на конец дня (с подскладами)                                       |  |  |  |
| Приход в отделения по<br>документам                 | ю Приход-раскод (по товарам для<br>бухгалтерии) выбор ПКУ / не ПКУ |  |  |  |

 В открывшемся фильтре укажите начало и конец периода, в поле Склад – основной склад отделения (без подскладов). В поле Товарная
группа укажите товарные группы, подлежащие ПКУ.

| 🥄 🕶 🔢 🕤 Отчет               |                 | V • 🗣 🗣 • Ø 🕷 •                                  | 🛛 🖸 Отчеть     |
|-----------------------------|-----------------|--------------------------------------------------|----------------|
| Тараметры запроса Внешние в | виды FastReport |                                                  |                |
| 🔗 Начало периода            | 01.03.25        |                                                  |                |
| 🔗 Конец периода             | 31.03.25 23:59  |                                                  |                |
| 🔗 Склад (новый)             | Офтальмологиче  | ская клиника                                     | $\checkmark$   |
| 🔗 Источник финансирования   | Включая 🗸 🗸     |                                                  | $\checkmark$   |
| 🔗 Товар                     | Включая 🗸 🗸     |                                                  | × .            |
| Товарная группа             | Включая 🗸       | Наркотические средства и Психотропные, Лек. ср-в | a 🗸            |
| 🖉 Наим. международное       | Начинается с 🖂  |                                                  | ~ <del>*</del> |

## 6. Отчет будет выглядеть следующим образом.

| С 01.03.2025 по 31.03<br>Отделение/клиника:                                                                                                    | Офтальмологическая кл                | пника                                   | aiii ai                                     | 20-20-53 - S   | <u>"</u> г.                    |
|----------------------------------------------------------------------------------------------------|--------------------------------------|-----------------------------------------|---------------------------------------------|----------------|--------------------------------|
| The second second s |                                      |                                         |                                             |                |                                |
| OMC                                                                                                    |                                      |                                         |                                             |                |                                |
| омс                                                                                                    | Медикаменты                          | Перевязочные сседства                   | Вспомогательные<br>материалы                | Тара           | Bcero                          |
| OMC                                                                                                    | Медикаменты 2                        | Перевязочные<br>средства<br>3           | Вспомогательные<br>материалы<br>4           | Tapa<br>5      | Bcero<br>6                     |
| ОМС<br>1<br>Остатки на начало                                                                                                    | Медикаменты<br>266.06                | Перевязочные<br>средства<br>3           | Вспомогательные<br>материалы<br>4           | Тара<br>5<br>0 | Bcero<br>6<br>266.06           |
| ОМС<br>1<br>Остатки на начало<br>Приход                                                                                                    | Медикаменты<br>2<br>266,06<br>605 34 | Перевязочные<br>средства<br>3<br>0      | Вспомогательные<br>материалы<br>4<br>0      | Tapa<br>5<br>0 | Bœro<br>6<br>266,06            |
| ОМС<br>1<br>Остатки на начало<br>Приход                                                                                                    | Медикаменты<br>2<br>266,06<br>605,34 | Перевязочные<br>средства<br>3<br>0<br>0 | Вспомогательные<br>материалы<br>4<br>0<br>0 | Tapa<br>5<br>0 | Bcero<br>6<br>266,06<br>605,34 |

7. В случае, если необходимо сделать отчет по препаратам, которые

не входят в перечень препаратов, подлежащих ПКУ, в фильтре в поле

Товарная группа выставите значение Исключая и укажите товарные

группы, подлежащие ПКУ.

| 🔪 📲 🥪 Отчет                 |                 |                                                   | 8            |  |  |
|-----------------------------|-----------------|---------------------------------------------------|--------------|--|--|
| Тараметры запроса Внешние і | виды FastReport | N.                                                |              |  |  |
| 🔗 Начало периода            | 01.03.25        | 01.03.25                                          |              |  |  |
| 🔗 Конец периода             | 31.03.25 23:59  |                                                   |              |  |  |
| 🔗 Склад (новый)             | Офтальмологиче  | ская клиника                                      | ~            |  |  |
| 🔗 Источник финансирования   | Включая 🗸 🗸     |                                                   | $\sim$       |  |  |
| 🖉 Товар 🔄                   | Включая 🗸 🗸     |                                                   | ~            |  |  |
| Товарная группа             | Исключая 🗸 🗸    | Наркотические средства и Психотропные, Лек. ср-ва | $\checkmark$ |  |  |
| 🔊 Наим. международное       | Начинается с 🗸  | ·                                                 | -            |  |  |

8. На рабочем столе старшей медицинской сестры зайдите в отчет Приходрасход (по товарам для бухгалтерии) выбор ПКУ/не ПКУ.

|                                                     | Склад                                                            |  |  |  |  |  |
|-----------------------------------------------------|------------------------------------------------------------------|--|--|--|--|--|
| 🔍 Потребность                                       | 🔍 Потребность в мед-тах по назначениям                           |  |  |  |  |  |
| 🔍 Баланс склада 🏾 🤇                                 | 🔍 Баланс склада 🔍 Медикаменты (приход) 🔍 (расход)                |  |  |  |  |  |
| 🔍 Группы товаров (приход-расход) 🔍 Расход за период |                                                                  |  |  |  |  |  |
| 🔍 Группы товаров (приход                            | 🔍 Группы товаров (приход материльный) 🔍 (расход материльный)     |  |  |  |  |  |
| 🔍 Отчет о приходе-р                                 | асходе-остатках (с подскладами)                                  |  |  |  |  |  |
| 🔍 Отчет об остатка                                  | 🔍 Отчет об остатках, поступлении и расходовании                  |  |  |  |  |  |
| 🔍 Инвентарная опись                                 | 🔍 Инвентарная опись 🔍 Инвентаризация (дорогостой)                |  |  |  |  |  |
| 🔍 Остатки на конец д                                | цня по ИФ (раздельно по складам)                                 |  |  |  |  |  |
| 🔍 Наличие на                                        | конец дня (с подскладами)                                        |  |  |  |  |  |
| Приход в отделения по<br>документам                 | Приход-расход (по товарам для<br>бухгалтерии) выбор ПКУ / не ПКУ |  |  |  |  |  |

9. В фильтре в поле Дорогостой укажите Да.

| 🔨 Отчеты по запросу - [Приход- | расход] Отчет о приходе-расходе по товарам и группам (v. 3) |          | [ |
|--------------------------------|-------------------------------------------------------------|----------|---|
| 🔍 - 🕅 🥪 приход-рас             | ход (по ИФ) — Д • 😽 🖙 • 🚫 🧌                                 | -        |   |
| Параметры запроса Внешний      | вид отчета                                                  |          |   |
| 🖉 Источник финансирования      | Включая 🗸                                                   | <i>~</i> |   |
| Товар                          | Включая 🗸                                                   | <i>~</i> |   |
| Товарная группа                | Включая ~                                                   | <i>~</i> |   |
| 🔗 Наим. международное          | Начинается с 🗸                                              | ~ 🔻      |   |
| <i>і</i> илп                   | Не важно 🗸 Нет                                              | ~ 🔻      |   |
| Склад                          | Офтальмологическая клиника                                  | <i>~</i> |   |
| 🛷 Дорогостой                   | Да                                                          |          |   |
| 🔗 Начало периода               | 01.01.25                                                    | 5        |   |
| 🛷 Конец периода                | 21.03.25 13:37                                              | 5        |   |
|                                |                                                             |          |   |

10. Отчет будет выглядеть следующим образом.

| , [Приход-расход] Отчет                                                                                             | о приходе-расходе | по товарам и груг | ппам (v. 3) (пр | оиход-расход ( | (по ИФ), ОТСН |  |
|----------------------------------------------------------------------------------------------------|-------------------|-------------------|-----------------|----------------|---------------|--|
| > <b>+ - +</b> -   🤤                                                                                                | i 🕎 - 🔍 🕅         | 100%              | ~ 🔍             | . 🔍 🖂          | -             |  |
| Приход-расход по товарам<br>Параметры запроса: Склад Онкологическое отделение ПЛТ (ООПЛТ); Дорогостой Да Начало пер |                   |                   |                 |                |               |  |
| Товар                                                                                                    | МНН               | Остаток           | Приход          | Расход         | Остаток       |  |
|                                                                                                    |                   | на начало         |                 |                | на конец      |  |
| OMC                                                                                                    | •                 |                   |                 |                | •             |  |
| Арфлейдаконц. д/приг. р-<br>рад/инф. 25 мг/мл 4 мл<br>№1                                                            | Пембролизумаб     | 982 520,00        | 0               | 982520         |               |  |
| Инлита таблетки n/n/об.<br>5 мг № 56                                                                                | Акситиниб         | 36 727,76         | 237301,68       | 194928,88      | 79 100,56     |  |
| Кстанди капсулы 40 мг<br>№ 112                                                                                      | Энзалутамид       | 1 163 189,72      | 1694357,28      | 2252419,4      | 605 127,60    |  |
| Линпарза таблетки<br>п/п/об. 150 мг № 56                                                                            | Олапариб          | 77 437,25         | 693837,76       | 755787,56      | 15 487,45     |  |
| Мекинист таблетки<br>п/п/об. 2 мг № 30                                                                              | Траметиниб        | 107 497,20        | 0               | 53748,6        | 53 748,60     |  |
| Осимертиниб таблетки<br>п/п/об. 80 мг № 30                                                                          | Осимертиниб       | 376 537,75        | 1481460         | 1401214,25     | 456 783,50    |  |
| Стиварга таблетки<br>п/п/об. 40 мг № 84                                                                             | Регорафениб       | 558 187,41        | 924027,72       | 1144537,57     | 337 677,56    |  |
| Тафинлар капсулы 75 мг<br>№ 120                                                                                     | Дабрафениб        | 272 350,80        | 0               | 136175,4       | 136 175,40    |  |
| Тецентрик конц. а/прис р                                                                                            |                   |                   |                 |                |               |  |